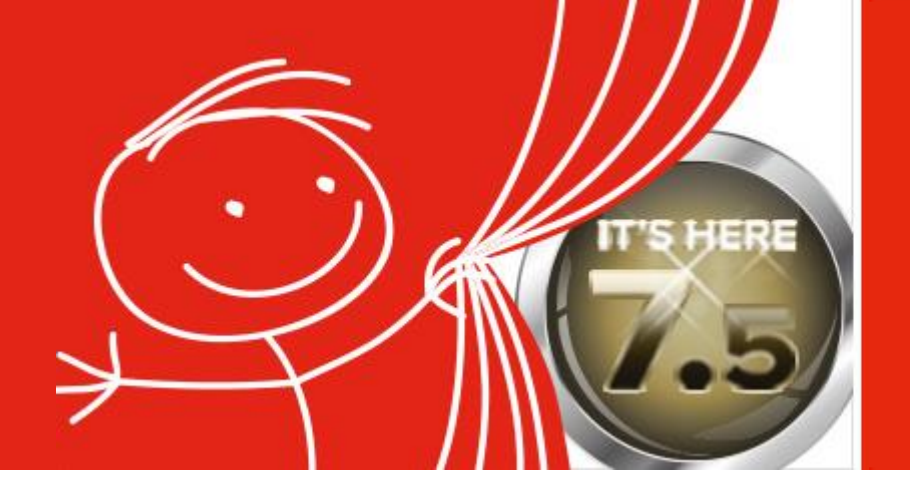

Tillæg til SuperOffice InspirationsVideo

## Brug af kategorier i eMarketing 7.5

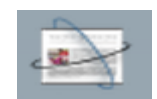

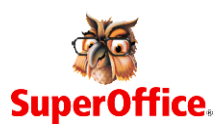

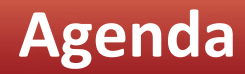

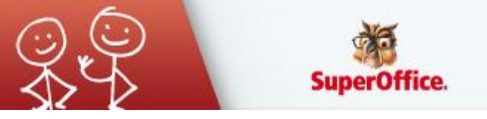

- Hvad er kategorier i eMarketing og hvad kan det bruges til?
- Hvordan anvendes kategorier
- Hvordan administreres kategorier
- Hvad er fordelen og hvad er alternativet

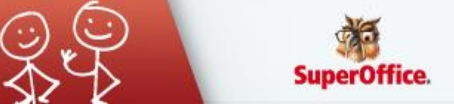

- Dette tillæg til inspirationsvideoen omhandler 'kategorier' på udsendelser med eMarketing
- Det er en ekstra mulighed, når udsendelser benyttes og senere ses i kundernes historik i SuperOffice CRM
- En kategori fortæller fx, hvad udsendelsen har til formål, altså om det er marketing, et nyhedsbrev, en invitation eller en tilfredshedsundersøgelse etc.

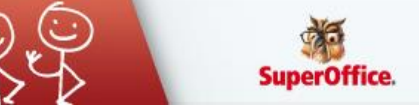

Sådan tilknyttes en kategori til en udsendelse:

- 1. Gå ind under "Avancerede indstillinger" på udsendelsen
- 2. Vælg at oprette en sag pr. udsendelse: sæt kryds i "Opret sag for hver meddelelse"
- 3. Vælg den kategori, der skal benyttes for udsendelsen og vises i historikken: vælg i listen "Kategori for sager"

#### Hvordan anvendes kategorier

| Navn Tiffredshedsundersagelse<br>Gem i mappe<br>[Ingen]<br>Udsendelser/m (1-1000)<br>SMTP-server<br>SMTP port<br>Brugernavn<br>Adgangskode<br>Anvend SSL<br>Anvend SSL<br>SMTP-server<br>Protokol SMTP-server SMTP port Brugemavn Adgangskode Slet<br>sntp 127.0.01 25<br>Cpret sag for hver meddelse<br>Kategori for sager<br>Udsendelser/Tiffredshedsundersagelse<br>Verlg                                                                                                    |                                                   |             |                    |           |            |             |                     | f 🔳 🗆        | •     |  |
|----------------------------------------------------------------------------------------------------|---------------------------------------------------|-------------|--------------------|-----------|------------|-------------|---------------------|--------------|-------|--|
| Gem i mappe   Udsendelser/m (1-1000)   SMTP-server   SMTP port   Brugernavn   Adgangskode   Arvend SSL   SMTP-server   SMTP-server   Protokol   SMTP-server   SMTP-server   Brugernavn   Adgangskode   Arvend SSL   SMTP-server   Protokol   SMTP-server   Protokol   SMTP-server   Protokol   SMTP-server   Protokol   SMTP-server   Protokol   SMTP-server   Protokol   SMTP-server   Protokol   SMTP-server   Protokol   SMTP-server   Protokol   SMTP-server   Protokol   SMTP-server   Protokol   SMTP-server   Protokol   SMTP-server   Protokol   SMTP-server   SMTP-server   Sutes   Opert sag for hver meddelete   Sagsbehandler for sage   Ufordeity   Sagsbehandler for sage   Ufordeity   Sagsbehandler for sage   Si kikke kunder op i adresser fra statiske lister   Si kikke kunder op i adresser fra statiske lister                                                                                                    | Navn                                              | Tilfredshed | lsundersøgelse     |           |            |             |                     |              |       |  |
| Udsendelser/m (1-1000) 100<br>SMTP-server<br>SMTP port<br>Brugernavn<br>Adgangskode<br>Anvend SSL<br>SMTP-server<br>Protokol SMTP-server SMTP port Brugernavn Adgangskode Siet<br>smtp 127.0.01 25<br>Opret sag for hver meddelelse<br>Kategori for sager<br>Udsendelser/Tilfredshedsundersøgelse<br>Fjern dobbette e-mail-adresser<br>Si kikke kunder op i adresser fra statiske lister<br>Si kikke kunder op i adresser fra statiske lister                                                                                                    | Gem i mappe                                       | (Ingen)     |                    |           |            |             |                     |              |       |  |
| SMTP-server   SMTP port   Brugernavn   Adgangskode   Anvend SSL   SMTP-server   Protokol   SMTP-server   Protokol   SMTP-server   SMTP-server   Protokol   SMTP-server   SMTP-server   Protokol   SMTP-server   SMTP-server   Protokol   SMTP-server   SMTP-server   Protokol   SMTP-server   SMTP-server   SMTP-server   SMTP-server   Protokol   SMTP-server   SMTP-server   SMTP-server   SMTP-server   SMTP-server   Protokol   SMTP-server   SMTP-server   Protokol   SMTP-server   SMTP-server   Protokol   SMTP-server   Protokol   SMTP-server   Protokol   SMTP-server   SMTP-server   SMTP-server   SMTP-server   SMTP-server   SMTP-server   SMTP-server   SMTP-server   SMTP-server   SMTP-server   SMTP-server   SMTP-server   SMTP-server   SMTP-server   Sagebehandler for sager   Sil ikke kunder op i adresser fra statiske lister   Sil ikke kunder op i adresser fra statiske lister                                                                                                    | Udsendelser/m (1-10000)                           | 100         |                    |           |            |             |                     |              |       |  |
| SMTP port   Brugernavn   Adgangskode   Anvend SSL   SMTP-server   Protokol   SMTP-server   Protokol   SMTP-server   Protokol   SMTP-server   Protokol   SMTP-server   SMTP-server   Protokol   SMTP-server   SMTP-server   Protokol   SMTP-server   SMTP-server   Protokol   SMTP-server   SMTP-server   SMTP-server   SMTP-server   SMTP-server   SMTP-server   SMTP-server   SMTP-server   SMTP-server   SMTP-server   SMTP-server   SMTP-server   SMTP-server   SMTP-server   SMTP-server   SMTP-server   SMTP-server   SMTP-server   Sages   Sages   Sages   Sages   Sages   Sages   Sile ke kunder op i adresser fra statiske lister   Sile ke kunder op i adresser fra statiske lister                                                                                                    | SMTP-server                                       |             |                    |           |            |             |                     |              |       |  |
| Brugernavn<br>Adgangskode<br>Anvend SSL<br>SMTP-server<br>SMTP-server<br>Protokol SMTP-server SMTP port Brugernavn Adgangskode Slet<br>smtp 127.0.1 25<br>Opret sag for hver meddelelse<br>Contrasting Udsendelser/Tilfredshedsundersøgelse<br>Sagsbehandler for sager<br>Sagsbehandler for sager | SMTP port                                         |             |                    |           |            |             |                     |              |       |  |
| Adgangskode   Anvend SSL   SMTP-server   Protokol   SMTP-server   SMTP-server   Sagischandler for sage   Udsendelser   Sið ikke kunder op i adresser fra statiske lister   Slå ikke kunder op i adresser fra statiske lister                                                                                                    | Brugernavn                                        |             |                    |           |            |             |                     |              |       |  |
| Arvend SSL                                                                                                    | Adgangskode                                       |             |                    |           |            |             |                     |              |       |  |
| SMTP-server       SMTP-server       SMTP port       Brugernavn       Adgangskode       Slet         smtp       127.0.0.1       25       Image: Start in the server in the server in t                                                                                                    | Anvend SSL                                        |             |                    |           |            |             |                     | Tilføj       |       |  |
| smtp 127.0.1 25                                                                                                    | SMTP-servere                                      | Protokol    | SMTP-server        | SMTP port | Brugernavn | Adgangskode | Slet                |              |       |  |
| Opret sag for hver meddelelse   Kategori for sager   Udsendelser/Tilfredshedsundersøgelse   Sagsbehandler for sager   (Ufordelt)   Genberegn modtagere ved udsendelse   Fjern dobbelte e-mail-adresser   Slå ikke kunder op i adresser fra statiske lister     Slå ikke kunder op i adresser fra statiske lister     Slå ikke kunder op i adresser fra statiske lister     Tilfredshedsundersøgelse     Nyhedsbrev     Tilfredshedsundersøgelse                                                                                                    | _                                                 | smtp        | 127.0.0.1          | 25        |            |             | 8                   |              |       |  |
| Kategori for sager Udsendelser/Tilfredshedsundersøgelse   Sagsbehandler for sager Ufordelt)   Genberegn modtagere ved udsendelse     Fjern dobbelte e-mail-adresser     Slå ikke kunder op i adresser fra statiske lister     Slå ikke kunder op i adresser fra statiske lister     Tilfredshedsundersøgelse                                                                                                    | Opret sag for hver meddelelse                     | ✓           |                    |           |            |             |                     |              |       |  |
| Sagsbehandler for sager [Ufordelt]   Genberegn modtagere ved udsendelse Image: Control of the second second s                                                                                                    | Kategori for sager                                | Udsendels   | er/Tilfredshedsund | ersøgelse |            |             |                     |              | ΗDY   |  |
| Genberegn modtagere ved udsendelse<br>Fjern dobbelte e-mail-adresser<br>Slå ikke kunder op i adresser fra statiske lister<br>Slå ikke kunder op i adresser fra statiske lister<br>Til fredshedsundersægelse<br>Til fredshedsundersægelse<br>Til fredshedsundersægel                                                                                                    | Sagsbehandler for sager                           | (Ufordelt)  |                    |           |            | Admini      | stration            |              | 4 🗆 🔨 |  |
| Fjern dobbelte e-mail-adresser     Slå ikke kunder op i adresser fra statiske lister     Image: Slå ikke kunder op i adresser fra statiske lister     Image: Slå ikke kunder op i adresser fra sta                                                                                                    | Genberegn modtagere ved udsendelse                |             |                    |           |            | 🗄 📙 Brugers | upport              |              |       |  |
| Slå ikke kunder op i adresser fra statiske lister                                                                                                    | Fjern dobbelte e-mail-adresser                    |             |                    |           |            | 🕀 💼 Reklam  | ationer             |              |       |  |
| Invitation     Kampagne     Nyhedsbrev     Tilfredshedsundersøgelse                                                                                                    | slå ikke kunder op i adresser fra statiske lister |             |                    |           |            | 🗆 📥 Saig    | elser               |              |       |  |
| Kampagne  Nyhedsbrev  Tilfredshedsundersøgelse                                                                                                    |                                                   |             |                    |           |            | 🖸 🚞 Invit   | ation               |              |       |  |
| Vyhedsbrev                                                                                                    |                                                   |             |                    |           |            | 🖸 🚞 Kam     | pagne               |              |       |  |
|                                                                                                    |                                                   |             |                    |           |            |             | edsbrev<br>edshedsu | ndersøgelse  |       |  |
|                                                                                                    |                                                   |             |                    |           |            |             | cusiicusu           | laciologeise |       |  |
|                                                                                                    |                                                   |             |                    |           |            |             |                     |              |       |  |
|                                                                                                    |                                                   |             |                    |           |            |             |                     |              |       |  |
|                                                                                                    |                                                   |             |                    |           |            |             |                     |              |       |  |
|                                                                                                    |                                                   |             |                    |           |            |             |                     |              |       |  |

SuperOffice.

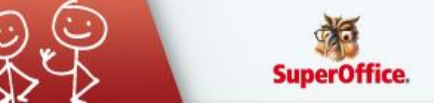

Sådan ses kategorierne for udsendelser på kunderne:

- Under fanebladet 'Sager'
- (Sammen med servicesager, hvis Customer Service benyttes)
- I kolonnen "Kategori" ses den kategori, vi lige har valgt

#### Hvordan anvendes kategorier

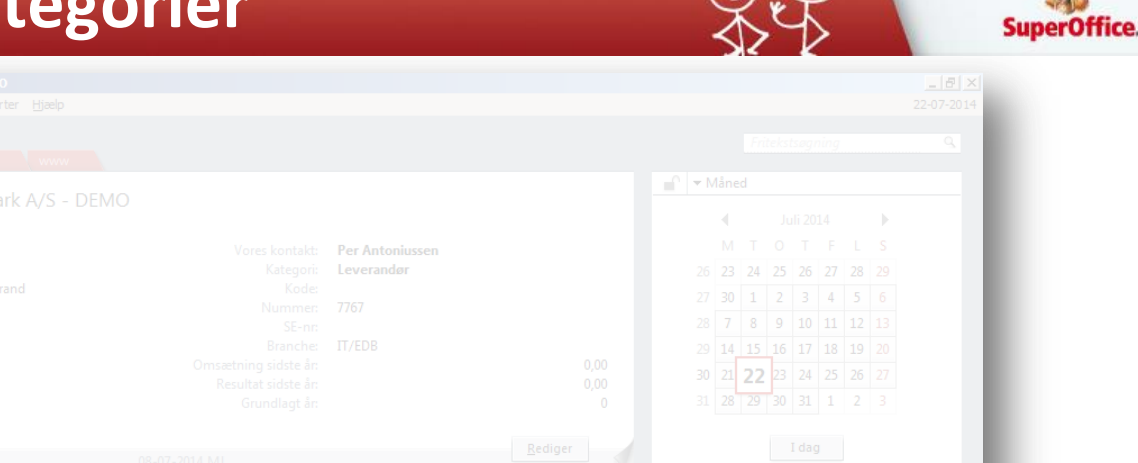

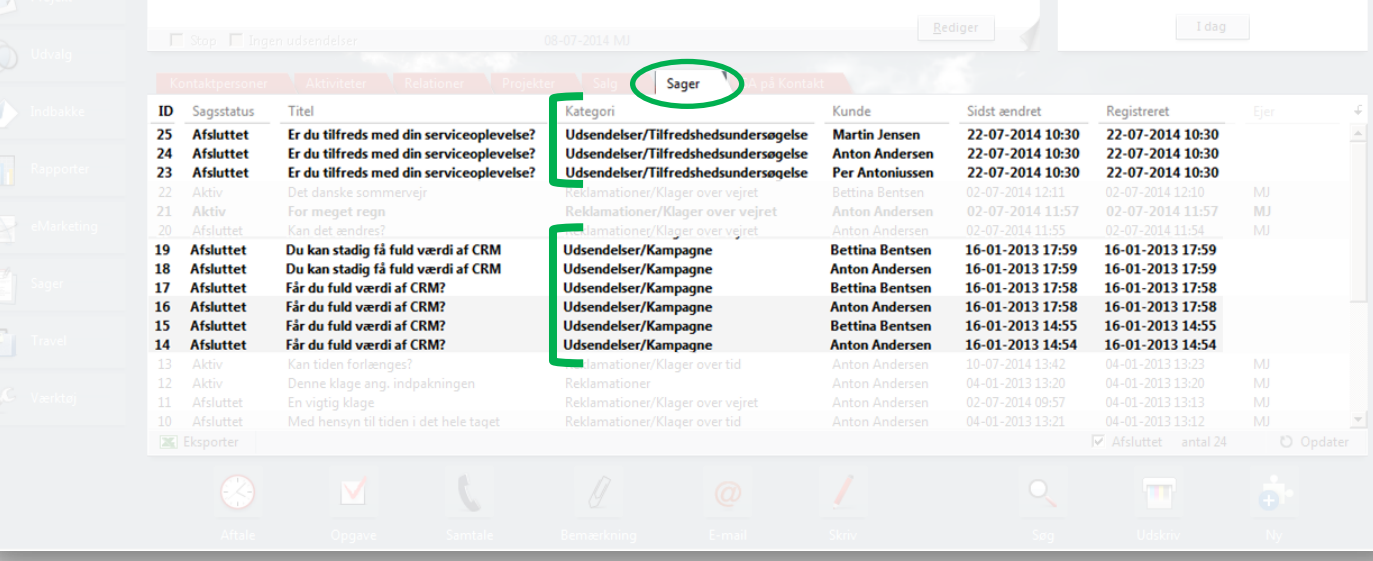

Sådan tilføjes og rettes kategorier:

- **1**. Gå til eMarketing-administratoren (CS-indgangen via browser)
- 2. Kategorier er under 'Indstillinger'
- 3. Klik på en kategori for at rette eller på plusset for at tilføje
- 4. Angiv navnet, den ansvarlige (hvis der kommer svar), samt standardstatus (igen, hvis der kommer svar)
- 5. Klik på 'OK' og kategorien er klar til brug

*Tip: Der kan laves underkategorier: blot klik på et plus ud for en kategori.* 

## Hvordan administreres kategorier

| Statistik                                                                                                    | ^ | Kategorier     |                                                                                                    |   |
|----------------------------------------------------------------------------------------------------|---|----------------|----------------------------------------------------------------------------------------------------|---|
| Indstillinger                                                                                                    |   | Ny kategori    | Egenskaber for kategori ? 🖬 📑                                                                                                    | ٩ |
| Oversigt<br>Personlig<br>Profil<br>Roller<br>Sagsbehandlere<br>Kategorier<br>Prioriteter<br>Sagsstatus<br>E-mail<br>Fakturatyper<br>Systemskabeloner<br>System<br>Kundesprog<br>SOAP<br>Licenser<br>Marketing |   | Administration | Egenskaber       Medlemmer       Svarskabelon       Fordelingsmetode         Navn       Tilfredshedsundersøgelse       ×         Udsendelser       Eksternt navn       Tilfredshedsundersøgelse       ×         Udsendelser       Underkategori af       Udsendelser       ×         Inwitation       Administration/MJ       Intern          Vis kategori i statusbillede            Kun tilgængelig for medlemmer            Send underretning til medlemmer om ny sag            Send underretning om ny sag til e-mail-adresse            Standardstatus for ny sag       Aktiv |   |
|                                                                                                    |   |                | OK Annuller                                                                                                    |   |

SuperOffice.

## SuperOffi

#### Fordele:

- Det er meget tydeligt, hvilken type udsendelse, hvem har modtaget
- Især ved flittigt brug af eMarketing til forskellige formål bliver overblikket bedre
- Senere kan der søges på udsendelserne i eMarketing-administratoren (Customer Service udvalg)
- Alternativt eller supplement:
- Et faneblad separat for eMarketing-udsendelser sættes op, men her vises kategorierne ikke, da man så ikke behøver at tilknytte en sag for hver udsendelse (det letter administrationen af udsendelser, men overblikket mindskes)
- Til gengæld vises udsendelsesstatus:

|                                                                      |                         |  |                                                    | Udsendelser SA på Kontakt                       | $\frown$                   |                                                                         |
|----------------------------------------------------------------------|-------------------------|--|----------------------------------------------------|-------------------------------------------------|----------------------------|-------------------------------------------------------------------------|
| Description                                                          |                         |  | Name                                               | E-mail address                                  | Status                     | Time sent                                                               |
| Tilfredshedsundersøg<br>Tilfredshedsundersøg<br>Tilfredshedsundersøg | gelse<br>gelse<br>gelse |  | Martin Jensen<br>Per Antoniussen<br>Anton Andersen | mj@sodemo.dk<br>pa@sodemo.dk<br>anton@sodemo.dk | Bounced<br>Bounced<br>Sent | 22.July.2014 10:32 am<br>22.July.2014 10:32 am<br>22.July.2014 10:30 am |
| SuperOffice 7.1 kund                                                 | eseminar                |  | Anton Andersen                                     | anton@sodemo.dk                                 | Waiting                    |                                                                         |

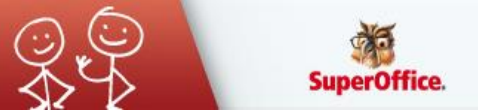

# Se InspirationsVideoen om eMarketing 7.5 for mere information og inspiration...

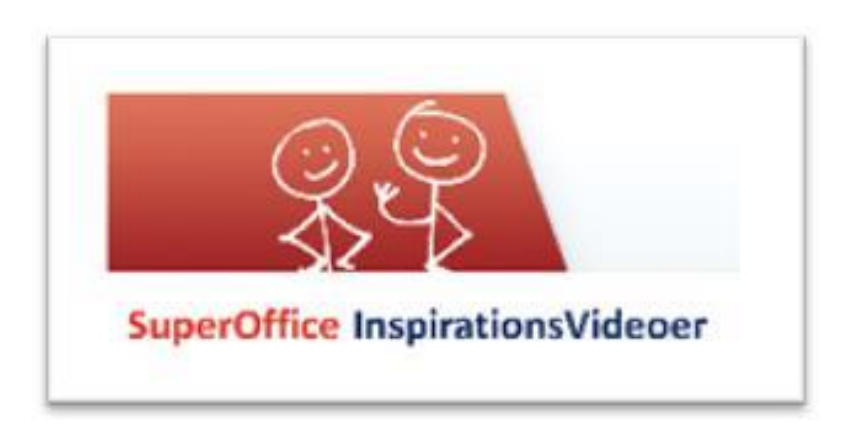

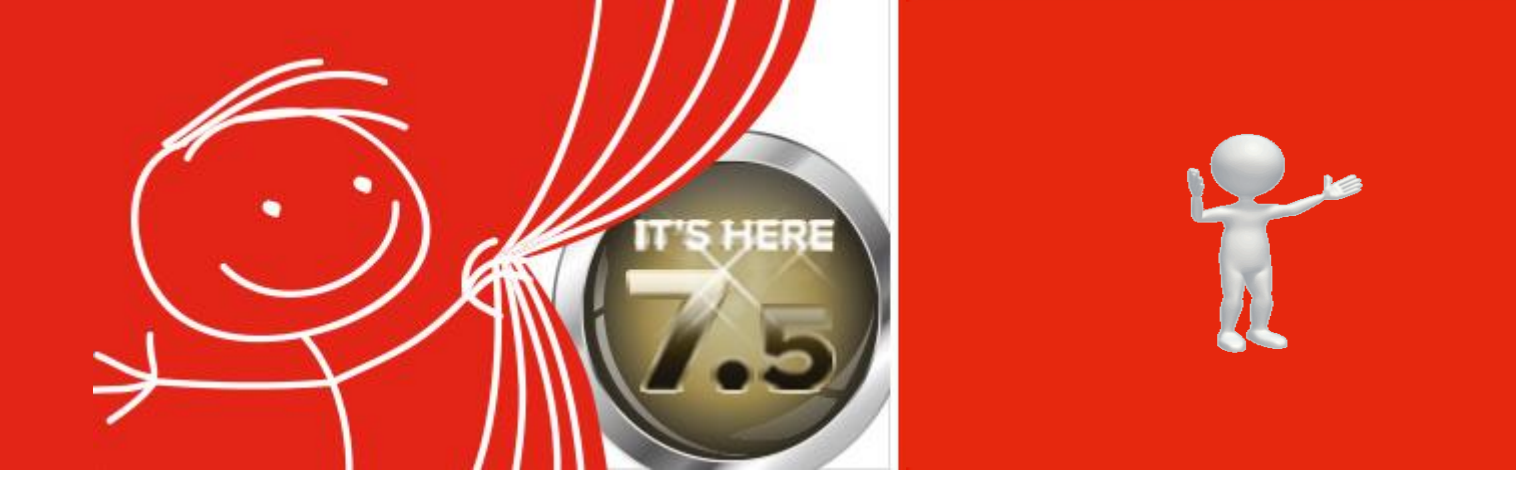

#### På gensyn og fortsat god fornøjelse med SuperOffice CRM

Martin Houlberg Jensen martinhj@superoffice.dk

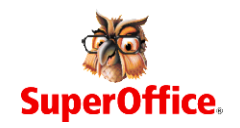